|                                                            | MANUAL DE MESA DE PARTES ONLINE | VERSIÓN 1.4                   |
|------------------------------------------------------------|---------------------------------|-------------------------------|
| GERENCIA DE TECNOLOGÍA DE LA<br>INFORMACIÓN Y COMUNICACIÓN |                                 | FECHA DE CREACIÓN: 01-02-2022 |

## MANUAL DE MESA DE PARTES ONLINE

1. Ingresamos al link: <u>https://www.gob.pe/munisanta</u> y encontraremos en la parte superior el Link a Mesa de Partes Virtual y daremos clic.

| www.gob.pe/munisant | ta                                                                                                    |                                                                                                    |                                                                                                    |                                 | /             |                         | QB | * 👅 🛊 |
|---------------------|----------------------------------------------------------------------------------------------------|----------------------------------------------------------------------------------------------------|----------------------------------------------------------------------------------------------------|---------------------------------|---------------|-------------------------|----|-------|
|                     |                                                                                                    |                                                                                                    | ) Mesa de Parte                                                                                                    | es Virtual <u>VER MÁS</u>       |               | ×                       |    |       |
|                     | 🃸 gob.pe                                                                                                    | Plataforma digital única del                                                                                               | Estado Peruano                                                                                                    |                                 | Buscar en MPS | ٩                       |    |       |
|                     | Inicio 🗲 El Estado 🗲 MPS                                                                                                    |                                                                                                    |                                                                                                    |                                 |               |                         |    |       |
|                     | Contacto y redes<br>sociales                                                                                                    | Campañas y eventos                                                                                                    | Noticias                                                                                                    | Información institucional       | Turismo       | Enlaces de interés      |    |       |
|                     | Municipal Statution of the second statution of the second statution of the | etitiva, comprometida a la<br>a mejorar permanentemer<br>e sustentará en el Ordena<br>onal y adecuada,<br>tado ><br>tage > | ovincial (<br>a alta productividad, de re<br>te la condición de vida de<br>amiento Jurídico Vigente,<br>Seguimiento de tra<br>Mesa de partes | del<br>conocido<br>e los<br>una | e P           | Portal de transparencia |    |       |
|                     | Contacto                                                                                                    |                                                                                                    |                                                                                                    | Redes sociales                  |               |                         |    |       |
| unisanta.gob.pe     | MPS - C                                                                                                    | onsultas - Asosori                                                                                                    | a                                                                                                    | 0                               |               |                         |    |       |

| <u><u></u></u>                                             | MANUAL DE MESA DE PARTES ONLINE | VERSIÓN 1.4                   |
|------------------------------------------------------------|---------------------------------|-------------------------------|
| GERENCIA DE TECNOLOGÍA DE LA<br>INFORMACIÓN Y COMUNICACIÓN |                                 | FECHA DE CREACIÓN: 01-02-2022 |

2. Se visualizará la siguiente ventana donde podrás descargar el Manual para que puedas guiarte

| e mesadepartes.munisanta.gob.pe                                                                                                    | 07 | Ċ | ☆ | ۵ | *        |
|----------------------------------------------------------------------------------------------------|----|---|---|---|----------|
|                                                                                                    |    |   |   |   |          |
| Mesa de Partes Virtual                                                                                                    |    |   |   |   |          |
| Estimado(a) ciudadano(a), la MUNICIPALIDAD PROVINCIAL<br>DEL SANTA pone a su disposición la presente plataforma                                         |    |   |   |   | <u>E</u> |
| virtual, la misma que le permitirá enviar sus documentos<br>para posterior trámite.                                                                     |    |   |   |   |          |
| PERSONA NATURAL PERSONA JURIDICA                                                                                                    |    |   |   |   |          |
| Seleccione el upo de decimina y cecimina el uno<br>número de documento o fUC, seguido de la Si es la primera vez que utiliza nuestro sistema de mesa de |    |   |   |   |          |
| partes, no dude en revisar el manual de usuario.                                                                                                    |    |   |   |   |          |
| 40005682 DESCARGAR SALIR                                                                                                    |    |   |   |   |          |
| CLAVE DE ACCESO                                                                                                    |    |   |   |   |          |
|                                                                                                    |    |   |   |   |          |
|                                                                                                    |    |   |   |   |          |

|                                                            | MANUAL DE MESA DE PARTES ONLINE | VERSIÓN 1.4                   |
|------------------------------------------------------------|---------------------------------|-------------------------------|
| GERENCIA DE TECNOLOGÍA DE LA<br>INFORMACIÓN Y COMUNICACIÓN |                                 | FECHA DE CREACIÓN: 01-02-2022 |

#### 3. ¿Eres Nuevo?

Al ingresar nos mostrará un mensaje de bienvenida y a continuación se presentará un pequeño formulario en el cual tendremos que seleccionar el tipo de Persona, Ciudadano (DNI) o Persona Natural o Jurídica (RUC), ambas opciones están conectadas a RENIEC y SUNAT respectivamente para validar la información ingresada.

| Mesa de Partes Virtual<br>Estimado(a) ciudadano(a), la MUNICIPALIDAD PROVINCIAL DEL SANTA<br>pone a su disposición la presente plataforma virtual, la misma que le<br>permitirá enviar sus documentos para posterior trámite.<br>PERSONA NATURAL<br>PERSONA JURIDICA<br>Seleccione el tipo de usuario y escriba su usuario y clave, utilizando su número de<br>documento o RUC, seguido de la clave generada al momento del registro.<br>NÚMERO DNI |  |
|----------------------------------------------------------------------------------------------------|--|
| CLAVE DE ACCESO  RECUPERAR MI CLAVE DE ACCESO  INGRESAR  REGISTRARSE                                                                                                    |  |

| J-t                                                        | MANUAL DE MESA DE PARTES ONLINE | VERSIÓN 1.4                   |
|------------------------------------------------------------|---------------------------------|-------------------------------|
| GERENCIA DE TECNOLOGÍA DE LA<br>INFORMACIÓN Y COMUNICACIÓN |                                 | FECHA DE CREACIÓN: 01-02-2022 |

| REGISTRARSE                                                                                                    |   |
|----------------------------------------------------------------------------------------------------|---|
| Por favor completar los siguientes datos que a continuación se presenta en el siguiente formulario de verificación: |   |
| TIPO DE PERSONA                                                                                                    |   |
| SELECCIONE                                                                                                    | ~ |
| SELECCIONE                                                                                                    |   |
| SOY UNA PERSONA NATURAL                                                                                             |   |
| SOY UNA PERSONA JURÍDICA                                                                                            |   |
| CONTINUAR                                                                                                    |   |
|                                                                                                    |   |

|                                                            | MANUAL DE MESA DE PARTES ONLINE | VERSIÓN 1.4                   |
|------------------------------------------------------------|---------------------------------|-------------------------------|
| GERENCIA DE TECNOLOGÍA DE LA<br>INFORMACIÓN Y COMUNICACIÓN |                                 | FECHA DE CREACIÓN: 01-02-2022 |

4. Ingresamos los datos que necesitamos llenar como el correo y el número telefónico y damos clic en el botón "ACEPTAR"

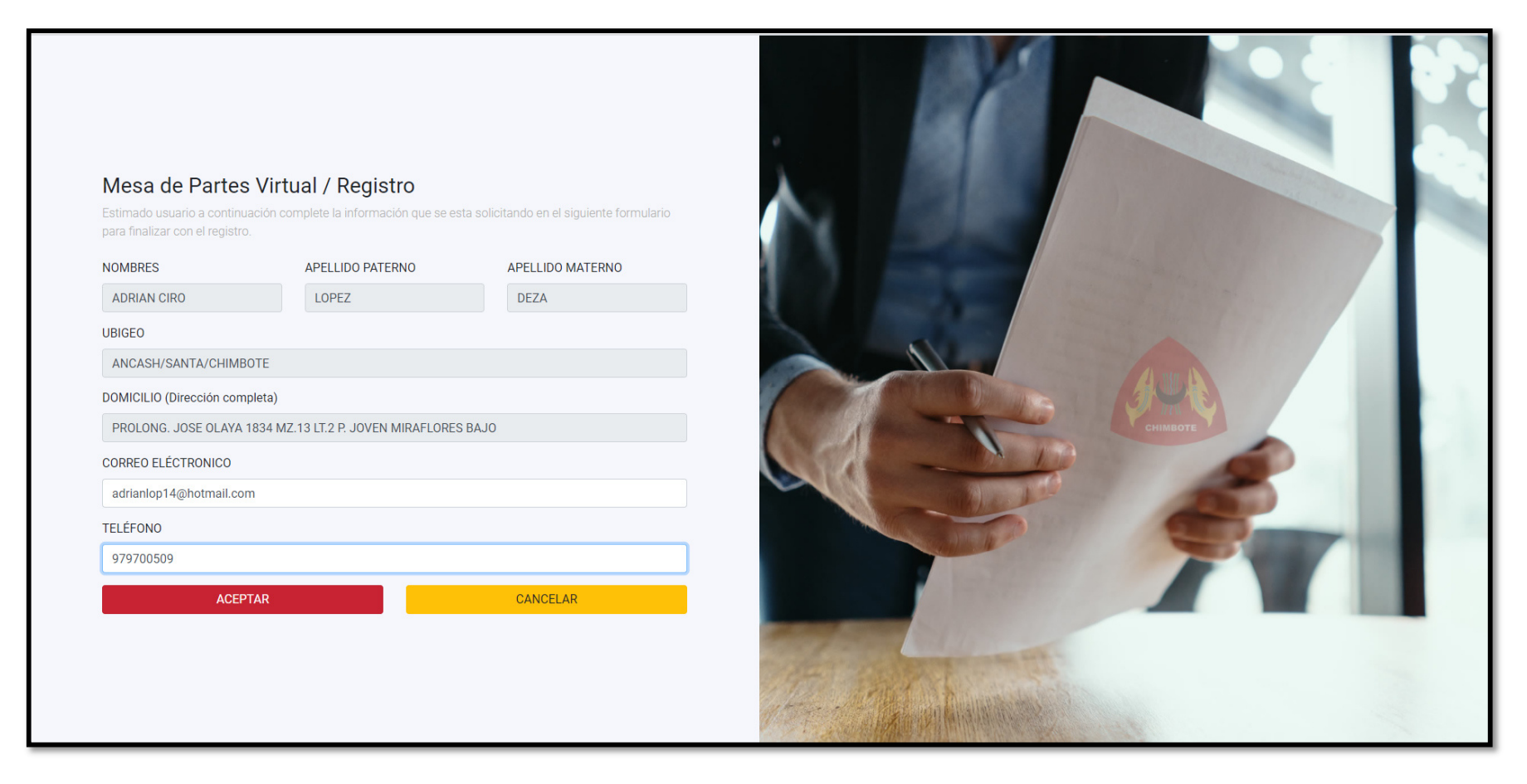

| <u>And</u>                                                 | MANUAL DE MESA DE PARTES ONLINE | VERSIÓN 1.4                   |
|------------------------------------------------------------|---------------------------------|-------------------------------|
| GERENCIA DE TECNOLOGÍA DE LA<br>INFORMACIÓN Y COMUNICACIÓN |                                 | FECHA DE CREACIÓN: 01-02-2022 |

5. Al completar toda la información nos aparecerá la siguiente pantalla, el cual nos indica que se nos ha generado un código de ingreso único por DNI/ruc, este código servirá para poder ingresar a la mesa de partes virtual, el cual también ser cambiado cuando ingresa al sistema.

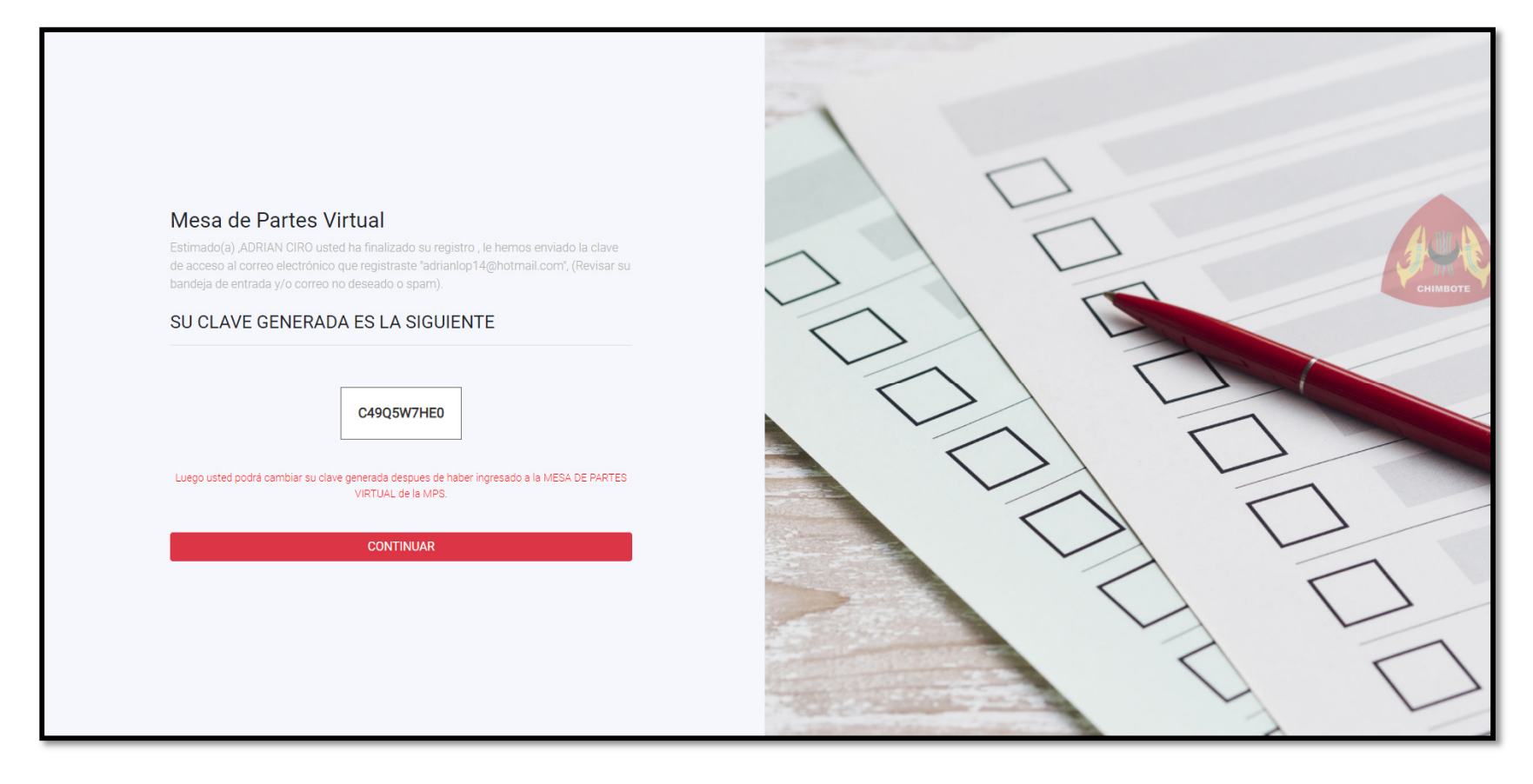

|                                                            | MANUAL DE MESA DE PARTES ONLINE | VERSIÓN 1.4                   |
|------------------------------------------------------------|---------------------------------|-------------------------------|
| GERENCIA DE TECNOLOGÍA DE LA<br>INFORMACIÓN Y COMUNICACIÓN |                                 | FECHA DE CREACIÓN: 01-02-2022 |

6. Sabiendo nuestro código de ingreso ya podremos ingresar a la mesa de partes desde la página principal.

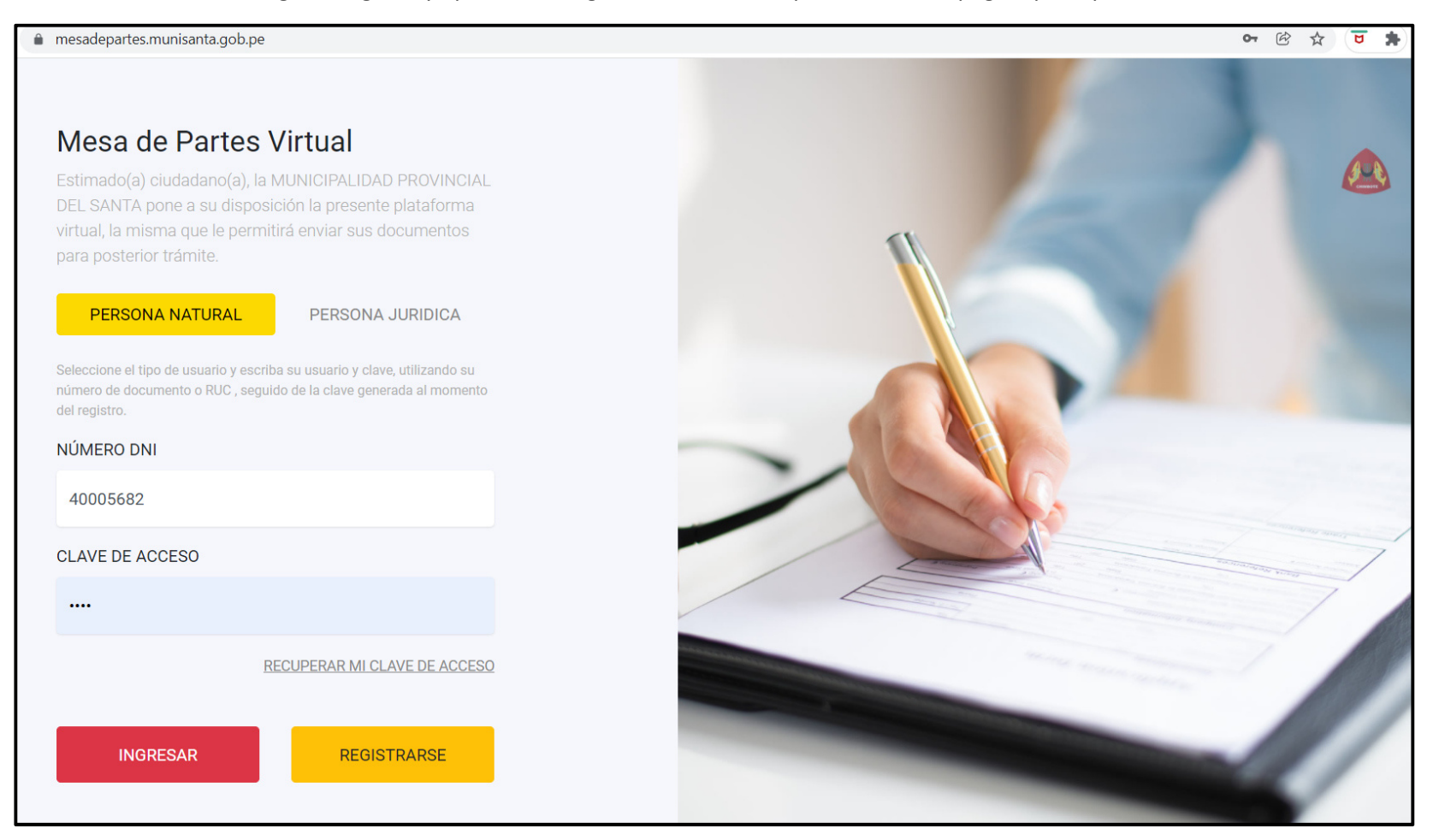

|                                                            | MANUAL DE MESA DE PARTES ONLINE | VERSIÓN 1.4                   |
|------------------------------------------------------------|---------------------------------|-------------------------------|
| GERENCIA DE TECNOLOGÍA DE LA<br>INFORMACIÓN Y COMUNICACIÓN |                                 | FECHA DE CREACIÓN: 01-02-2022 |

7. Al ingresar nos mostrará una página de bienvenida, en la cual se nos presentará 2 opciones, la primera es para registrar su trámite y la otra para consultar el trámite.

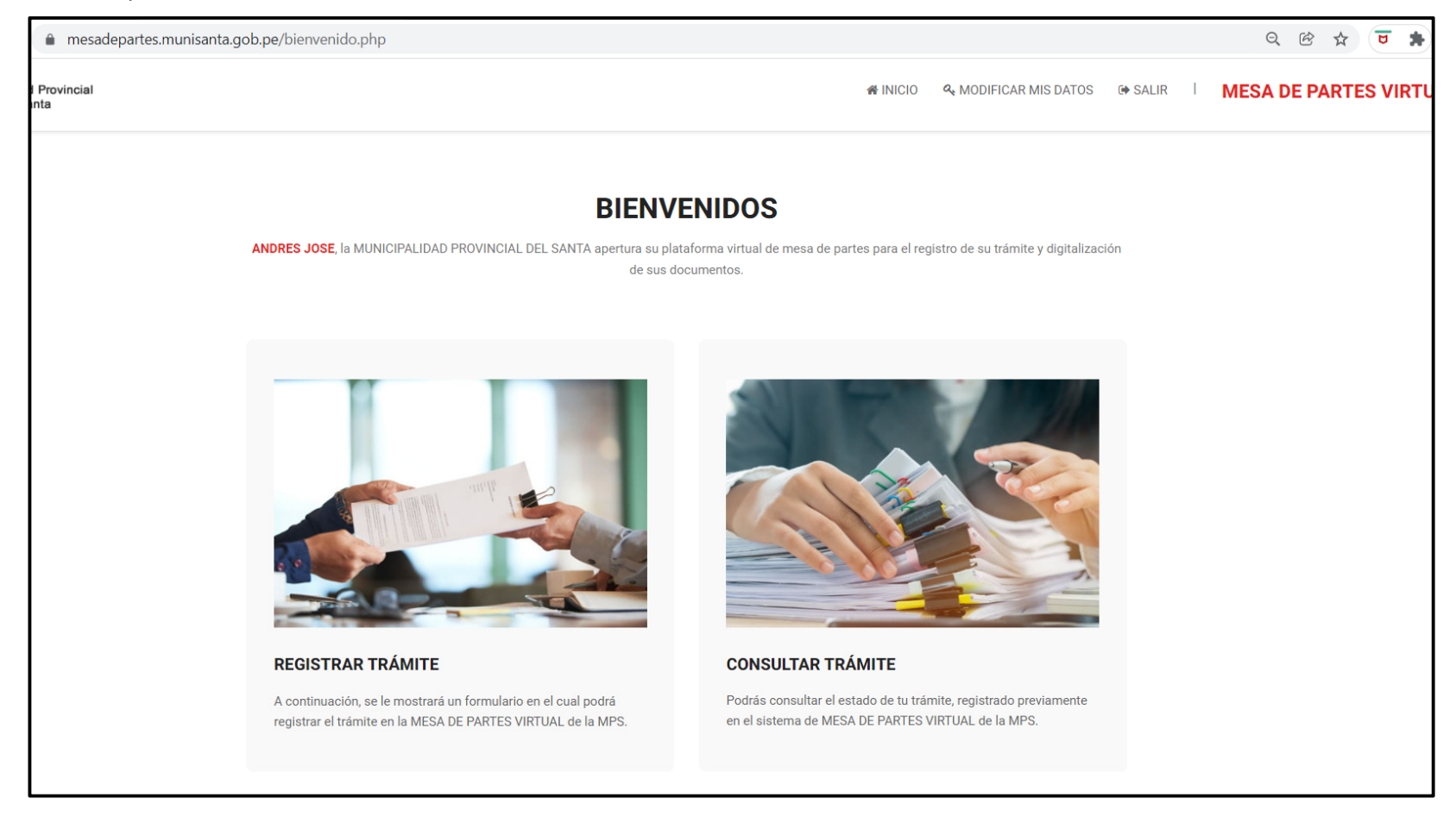

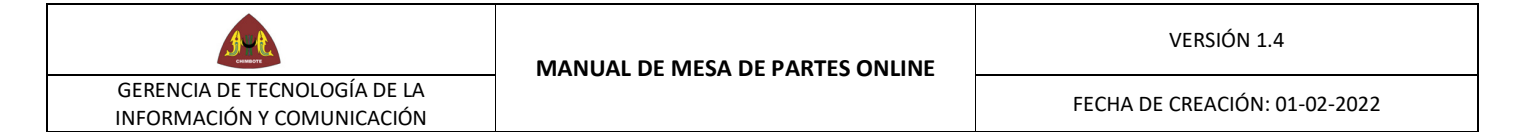

#### 8. **REGISTRAR TRÁMITE:**

Nos mostrará un formulario en el cual tendrá que ingresar obligatoriamente la información requerida, como se muestra en la imagen al darle clic en "SELECCIONE EL PROCEDIMIENTO" se mostrará una lista de todos los Procedimientos que tiene la MPS.

| cualquier lugar y momento, ejerce | ente al COVID-19, pone a su disposición la Me<br>er sus derechos como administrado respecto | sa de Partes Virtual (MPV -MPS) plataforma digit<br>de la presentación de documentos ante esta mur |
|-----------------------------------|---------------------------------------------------------------------------------------------|----------------------------------------------------------------------------------------------------|
| ir mayor información respecto al  | uso de este mecanismo, sírvase comunicars                                                   | e a nuestra central de consultas al +51 043-32133                                                  |
|                                   |                                                                                             |                                                                                                    |
| 1. DATOS DE LA PER                | SONA NATURAL                                                                                |                                                                                                    |
| APELLIDO PATERNO                  | APELLIDO MATERNO                                                                            | NOMBRES                                                                                            |
| LOPEZ                             | GOMEZ                                                                                       | ANDRES JOSE                                                                                        |
| DIRECCIÓN                         |                                                                                             | TELÉFONO                                                                                           |
| PROLONG. JOSE GALVEZ 1386         | 5 P. JOVEN EL PROGRESO                                                                      | 931458355                                                                                          |
| CORREO ELECTRÓNICO                |                                                                                             |                                                                                                    |
| andreslg20@gmail.com              |                                                                                             |                                                                                                    |
| 2. DATOS DEL DOCUI                | MENTO                                                                                       |                                                                                                    |
| 1                                 |                                                                                             |                                                                                                    |
|                                   |                                                                                             |                                                                                                    |
| SELECCIONE EL PROCEDIMIEN         |                                                                                             |                                                                                                    |

MPS – GITIC / 2020

|                                                            | MANUAL DE MESA DE PARTES ONLINE | VERSIÓN 1.4                   |
|------------------------------------------------------------|---------------------------------|-------------------------------|
| GERENCIA DE TECNOLOGÍA DE LA<br>INFORMACIÓN Y COMUNICACIÓN |                                 | FECHA DE CREACIÓN: 01-02-2022 |

9. Escribimos el procedimiento del trámite que necesitamos realizar y le damos clic en "AGREGAR"

| LOPE7                                                  | COME7                                       | ANDRES LOSE                              |
|--------------------------------------------------------|---------------------------------------------|------------------------------------------|
| LISTA DE PROCEDIMIENTOS                                |                                             | ×                                        |
| matri                                                  |                                             |                                          |
|                                                        | CÓDIGO 🍦                                    | PROCEDIMIENTO                            |
| AGREGAR                                                | 00241                                       | MATRICULA CUNA JARDIN CRUZ DE LA PAZ     |
| AGREGAR                                                | 00242                                       | MATRICULA CUNA JARDIN AMIGAS DE CHIMBOTE |
| AGREGAR                                                | 00266                                       | CELEBRACION DE MATRIMONIO CIVIL          |
| AGREGAR                                                | 00267                                       | MATRIMONIO CIVIL DE MENORES              |
| AGREGAR                                                | 00268                                       | MATRIMONIO CIVIL DE VIUDO                |
| AGREGAR                                                | 00269                                       | MATRIMONIO CIVIL DE DIVORCIADO           |
| AGREGAR                                                | 00270                                       | MATRIMONIO CIVIL POR PODER               |
| Mostrando registros del 1 al 7 de un total de 16 regis | tros (filtrado de un total de 640 registros | a) Anterior 1 2 3 Siguiente              |
|                                                        |                                             | CERRAR                                   |

|                                                            | MANUAL DE MESA DE PARTES ONLINE | VERSIÓN 1.4                   |
|------------------------------------------------------------|---------------------------------|-------------------------------|
| GERENCIA DE TECNOLOGÍA DE LA<br>INFORMACIÓN Y COMUNICACIÓN |                                 | FECHA DE CREACIÓN: 01-02-2022 |

10. Se mostrará la lista de requerimientos que necesitamos adjuntar.

| . DATOS    | S DEL DOCUMENTO                                                                                      |
|------------|----------------------------------------------------------------------------------------------------|
|            |                                                                                                    |
| ANTIDAD DI | E FOLIOS                                                                                             |
| 1          |                                                                                                    |
| SELECCIO   |                                                                                                    |
| CELEBRAC   | ION DE MATRIMONIO CIVIL                                                                              |
| CÓDIGO     | REQUISITO                                                                                            |
| 001        | SOLICITUD DIRIGIDA AL ALCALDE.                                                                       |
| 002        | APERTURA EXPEDIENTE MATRIMONIAL (FORMATO).                                                           |
| 003        | COPIA ORIGINAL DE LA PARTIDA DE NACIMIENTO DE AMBOS CONTRAYENTES ACTUALIZADA. (NO MAYOR DE TRES MESE |
| 004        | ORIGINAL Y COPIA DE DNI, PASAPORTE O CARNI DE EXTRANJERIA DE LOS CONTRAYENTES Y DE LOS TESTIGOS NO   |
| 005        | CERTIFICADO DE SOLTERIA DE AMBOS CONTRAYENTES, EXPEDIDOS POR LA OFICINA REGISTRAL DEL LUGAR DE NACIM |
| 006        | PUBLICACION DEL EDICTO MATRIMONIAL EN EL DIARIO OFICIAL Y/O DIARIO DE MAYOR CIRCULACION DE LA LOCALI |
| 007        | EN CASO DE REQUERIRSE LA NO PUBLICACION DEL EDICTO MATRIMONIAL, SE SOLICITARA LA DISPENSA DE LA PU   |
| 008        | PARA NACIDOS ANTES DE 1936, EN CASO DE NO TENER LA PARTIDA DE NACIMIENTO, PRESENTAR PARTIDA DE BAUTI |
| 009        | CERTIFICADO MEDICO PRE-NUPCIAL EXPEDIDO POR EL CENTRO MEDICO MUNICIPAL. (NO MAYOR DE 30 DIAS, DESPUE |
|            |                                                                                                    |

|                                                            | MANUAL DE MESA DE PARTES ONLINE | VERSIÓN 1.4                   |
|------------------------------------------------------------|---------------------------------|-------------------------------|
| GERENCIA DE TECNOLOGÍA DE LA<br>INFORMACIÓN Y COMUNICACIÓN |                                 | FECHA DE CREACIÓN: 01-02-2022 |

11. En esta parte podremos seleccionar el archivo que queremos adjuntar en caso el archivo sea menor a 10MB se podrá subir seleccionando el botón de "Seleccionar archivo", y si queremos subir más anexos podemos dar clic en el siguiente botón Seleccione al finalizar damos clic en el botón enviar.

| 3. ANEXAR DOCUMENTOS                                                                                                    |
|----------------------------------------------------------------------------------------------------|
|                                                                                                    |
| <ul> <li>Mi documento es menor a los 1UMB.</li> <li>O Mi documento supera los 10MB.</li> </ul>                                   |
| DOCUMENTO                                                                                                    |
| Seleccionar archivo Ningún archivo seleccionado                                                                                  |
| ANEXOS                                                                                                    |
| * Espere a que se termine de subir los archivos anexos, compruebe si su archivo se subio correctamente con el boton "Descargar". |
| Seleccione Arrastrar y soltar archivos                                                                                           |
|                                                                                                    |
|                                                                                                    |
|                                                                                                    |
|                                                                                                    |
|                                                                                                    |
|                                                                                                    |
|                                                                                                    |
| ENVIAR CANCELAR                                                                                                    |

| <u>And</u>                                                 | MANUAL DE MESA DE PARTES ONLINE | VERSIÓN 1.4                   |
|------------------------------------------------------------|---------------------------------|-------------------------------|
| GERENCIA DE TECNOLOGÍA DE LA<br>INFORMACIÓN Y COMUNICACIÓN |                                 | FECHA DE CREACIÓN: 01-02-2022 |

12. En caso los archivos superen los 10 MB se seleccionará la otra opción y se podrá pegar el link de descarga ya sea por Google Drive o por otra aplicación.

| 3. ANEXAR DOCUMENTOS                                                                                                    |
|----------------------------------------------------------------------------------------------------|
| <ul> <li>○ Mi documento es menor a los 10MB.</li> <li>● Mi documento supera los 10MB.</li> </ul>                                 |
| DOCUMENTO                                                                                                    |
| Link de enlace del documento: (Utilizar OneDrive o Google Drive)*                                                                |
| https://www.google.com                                                                                                    |
| ANEXOS                                                                                                    |
| * Espere a que se termine de subir los archivos anexos, compruebe si su archivo se subio correctamente con el boton "Descargar". |
| Seleccione Arrastrar y soltar archivos                                                                                           |
|                                                                                                    |
|                                                                                                    |
|                                                                                                    |
|                                                                                                    |
|                                                                                                    |
|                                                                                                    |

|                                                            | MANUAL DE MESA DE PARTES ONLINE | VERSIÓN 1.4                   |
|------------------------------------------------------------|---------------------------------|-------------------------------|
| GERENCIA DE TECNOLOGÍA DE LA<br>INFORMACIÓN Y COMUNICACIÓN |                                 | FECHA DE CREACIÓN: 01-02-2022 |

13. En la siguiente ventana se mostrará el mensaje de éxito de registro de trámite en el cual nos dice que tenemos que esperar que llegue a nuestro correo el código de trámite para poder hacerle seguimiento.

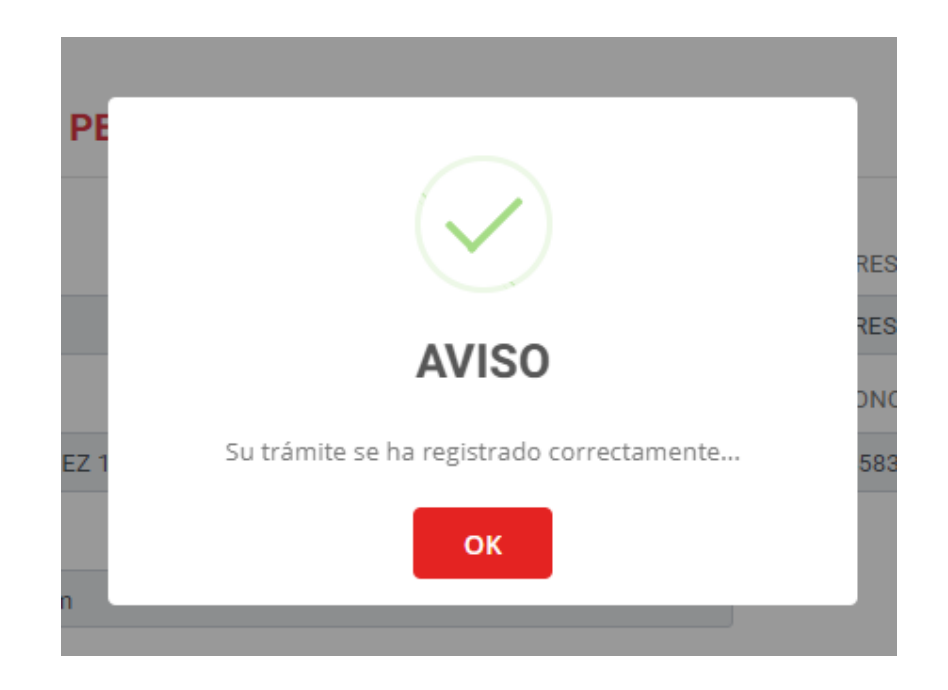

|                                                            | MANUAL DE MESA DE PARTES ONUNE | VERSIÓN 1.4                   |
|------------------------------------------------------------|--------------------------------|-------------------------------|
| GERENCIA DE TECNOLOGÍA DE LA<br>INFORMACIÓN Y COMUNICACIÓN |                                | FECHA DE CREACIÓN: 01-02-2022 |

14. Una vez que haya llegado el mensaje con el código de trámite se podrá realizar el seguimiento.

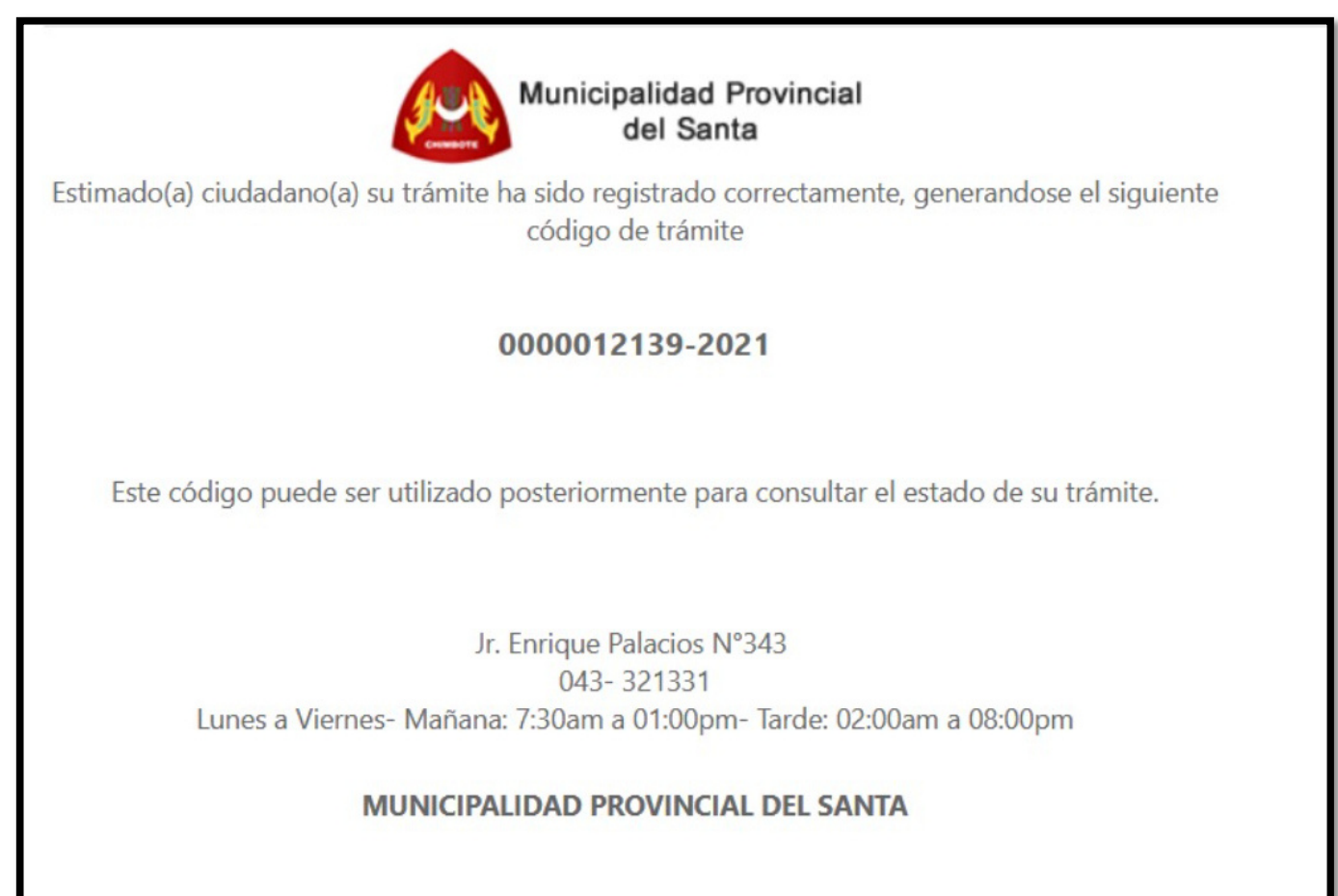

MPS-GITIC/2020

|                                                            | MANUAL DE MESA DE PARTES ONLINE | VERSIÓN 1.4                   |
|------------------------------------------------------------|---------------------------------|-------------------------------|
| GERENCIA DE TECNOLOGÍA DE LA<br>INFORMACIÓN Y COMUNICACIÓN |                                 | FECHA DE CREACIÓN: 01-02-2022 |

### 15. CONSULTAR TRAMITE:

Damos clic en Consultar para ver la lista de nuestros trámites y su seguimiento

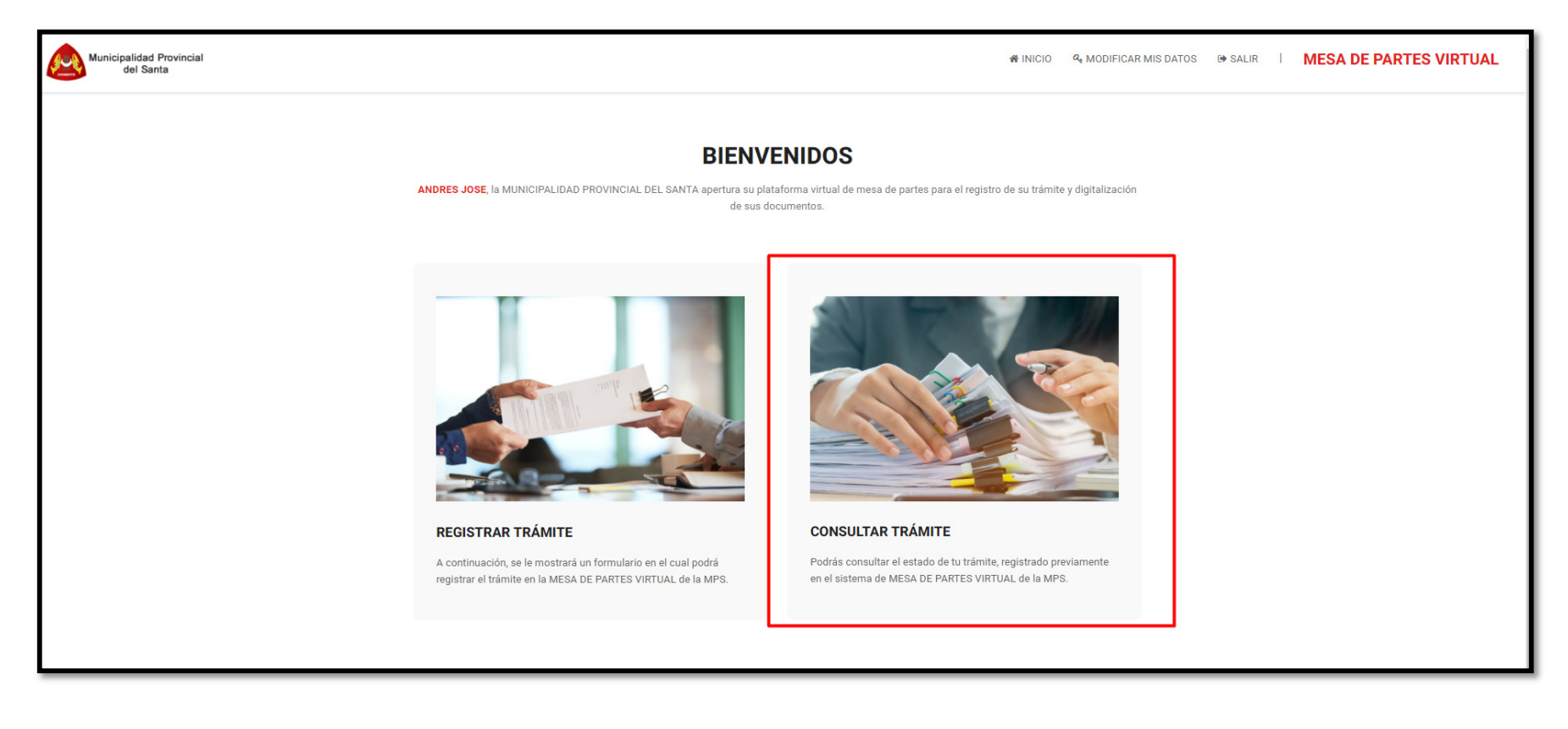

|                                                            | MANUAL DE MESA DE PARTES ONLINE | VERSIÓN 1.4                   |
|------------------------------------------------------------|---------------------------------|-------------------------------|
| GERENCIA DE TECNOLOGÍA DE LA<br>INFORMACIÓN Y COMUNICACIÓN |                                 | FECHA DE CREACIÓN: 01-02-2022 |

16. Nos mostrará la siguiente imagen donde aparecerá todas nuestras solicitudes por código y estado, damos clic en el botón rojo para ver donde se encuentra nuestro trámite

| Municipalidad Provincial<br>del Santa                                                                    |                |            |                                 |             |           | # INICIO 4 MODIFICAR MIS DATOS & SALIR   MESA DE PA | ARTES VIRTUAL |
|----------------------------------------------------------------------------------------------------|----------------|------------|---------------------------------|-------------|-----------|-----------------------------------------------------|---------------|
| CONSULTA TUS TRAMITES<br>Estimado(a) ciudadano(a), a continuación puede revisar el estado de su trámite. |                |            |                                 |             |           |                                                     |               |
|                                                                                                    | CÓDIGO INTERNO | FECHA      | ASUNTO                          | N* FOLIO(S) | ESTADO    | CÓDIGO TRAMITE                                      |               |
|                                                                                                    | TA9ZM2DOV4     | 11/05/2021 | CELEBRACION DE MATRIMONIO CIVIL | 1           | Procesado | 0000012139-2021                                     |               |
|                                                                                                    | 8DKXUQQP0R     | 29/09/2020 | DENUNCIA VECINAL                | 2           | Procesado | 0000015237-2020                                     |               |
|                                                                                                    | 08FADHI1JX     | 16/09/2020 | SIN PROCEDIMIENTO               | 1           | Procesado | 0000014322-2020                                     |               |
|                                                                                                    |                |            |                                 |             |           |                                                     |               |
| © MPS - 2021 V1.2, GERENCIA DE TECNOLOGÍA DE INFORMACIÓN Y COMUNICACIÓN I CHIMBOTE PERÚ.                 |                |            |                                 |             |           |                                                     |               |

|                                                            | MANUAL DE MESA DE PARTES ONLINE | VERSIÓN 1.4                   |
|------------------------------------------------------------|---------------------------------|-------------------------------|
| GERENCIA DE TECNOLOGÍA DE LA<br>INFORMACIÓN Y COMUNICACIÓN |                                 | FECHA DE CREACIÓN: 01-02-2022 |

# 17. Aquí vemos en qué oficina se encuentra nuestro trámite

| CÓDI | CÓDIGO TRÁMITE - 0000012139-2021 ×    |                     |                                       |              |                  |             |  |  |  |
|------|---------------------------------------|---------------------|---------------------------------------|--------------|------------------|-------------|--|--|--|
| #    | ÁREA EMISOR                           | F. ENVIO            | RECEPTOR                              | F. RECEPCIÓN | ENVIO<br>TRAMITE | OBSERVACIÓN |  |  |  |
| 002  | REGISTRO CIVIL                        | 11/05/2021 12:17 PM | MESA DE PARTES - TRAMITE DOCUMENTARIO | -            | SIN RECEPCIONAR  | -           |  |  |  |
| 001  | MESA DE PARTES - TRAMITE DOCUMENTARIO | 11/05/2021 12:17 PM | EN PROCESO                            | EN PROCESO   | INICIADO         | -           |  |  |  |
|      |                                       |                     |                                       |              |                  |             |  |  |  |
|      |                                       |                     |                                       |              |                  | Cerrar      |  |  |  |